## Procédure pour se connecter à l'ENT

Ce document va présenter la démarche pour se connecter à l'ENT ainsi que les premiers pas à effectuer lors de la première connexion

# Pour se connecter au portail de l'établissement, dans un navigateur, entrer l'adresse suivante : <u>http://andre-chamson-le-</u>

#### **CITE SCOLAIRE ANDRE CHAMSON**

LE VIGAN - ACADÉMIE DE MONTPELLIER

|                                                                                                    | Se connecter                                                                                                    |
|----------------------------------------------------------------------------------------------------|----------------------------------------------------------------------------------------------------|
| Actualités                                                                                                    | Espace Numérique de Travail                                                                                                    |
|                                                                                                    | Bienvenue sur notre nouvel Espace Numérique de Travail (plus<br>communément appelé "ENT") !<br>L'initialisation de ce nouveau service étant en cours, les contenus<br>apparaitront progressivement, n'hésitez pas à revenir nous voir<br>régulièrement<br>Accès directs |
| Le nouvel Espace Numérique de Travail<br>arrive dans notre établissement                                                                     | Actualités<br>Agenda                                                                                                    |
| Nouvelles fonctionnalités, nouvelle ergonomie connectez-<br>vous pour découvrir les nouveautés réservées aux membres de<br>l'établissement ! | L'établissement                                                                                                    |
| il y a 1 mois                                                                                                    |                                                                                                    |

Pour se connecter sur l'ENT, il faut cliquer sur « se connecter » en haut à droit

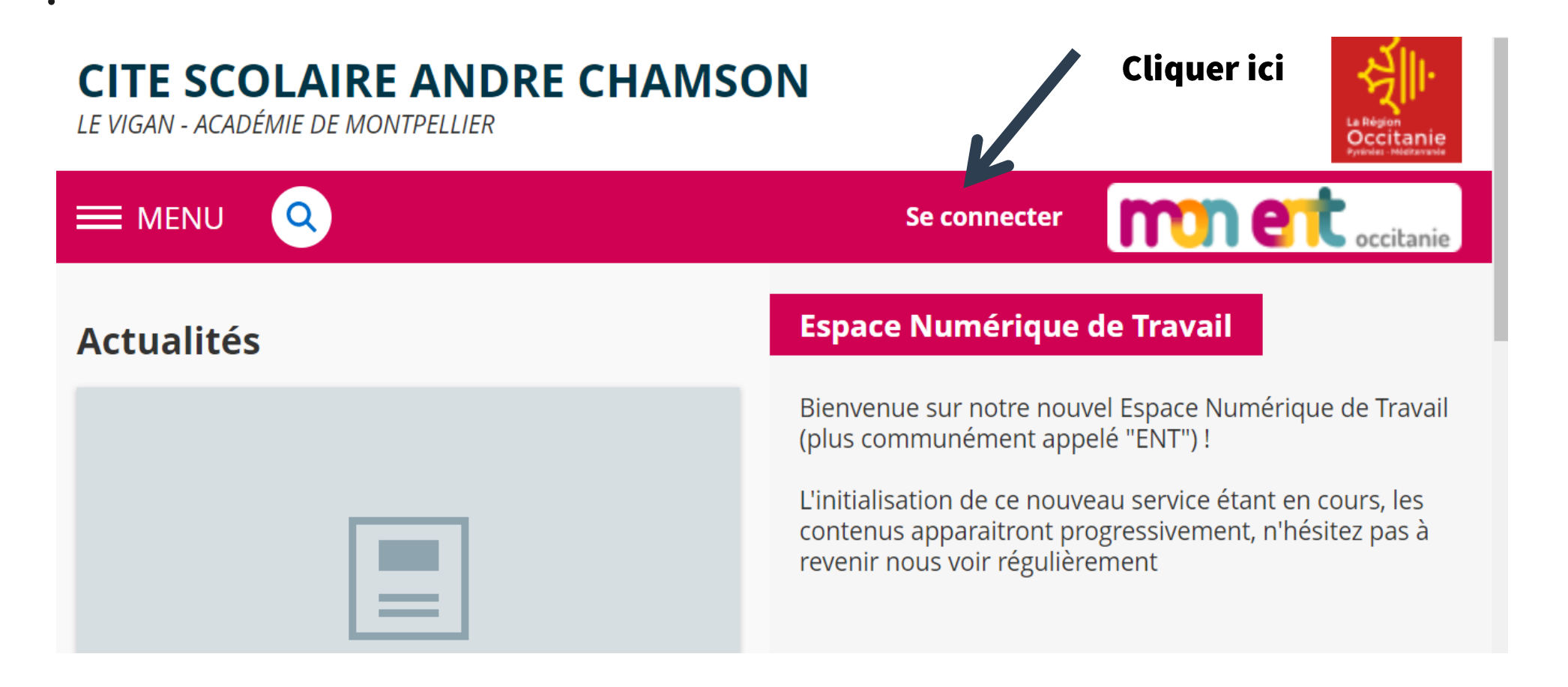

### Cliquer sur le bouton « + » au niveau « élève ou parent »

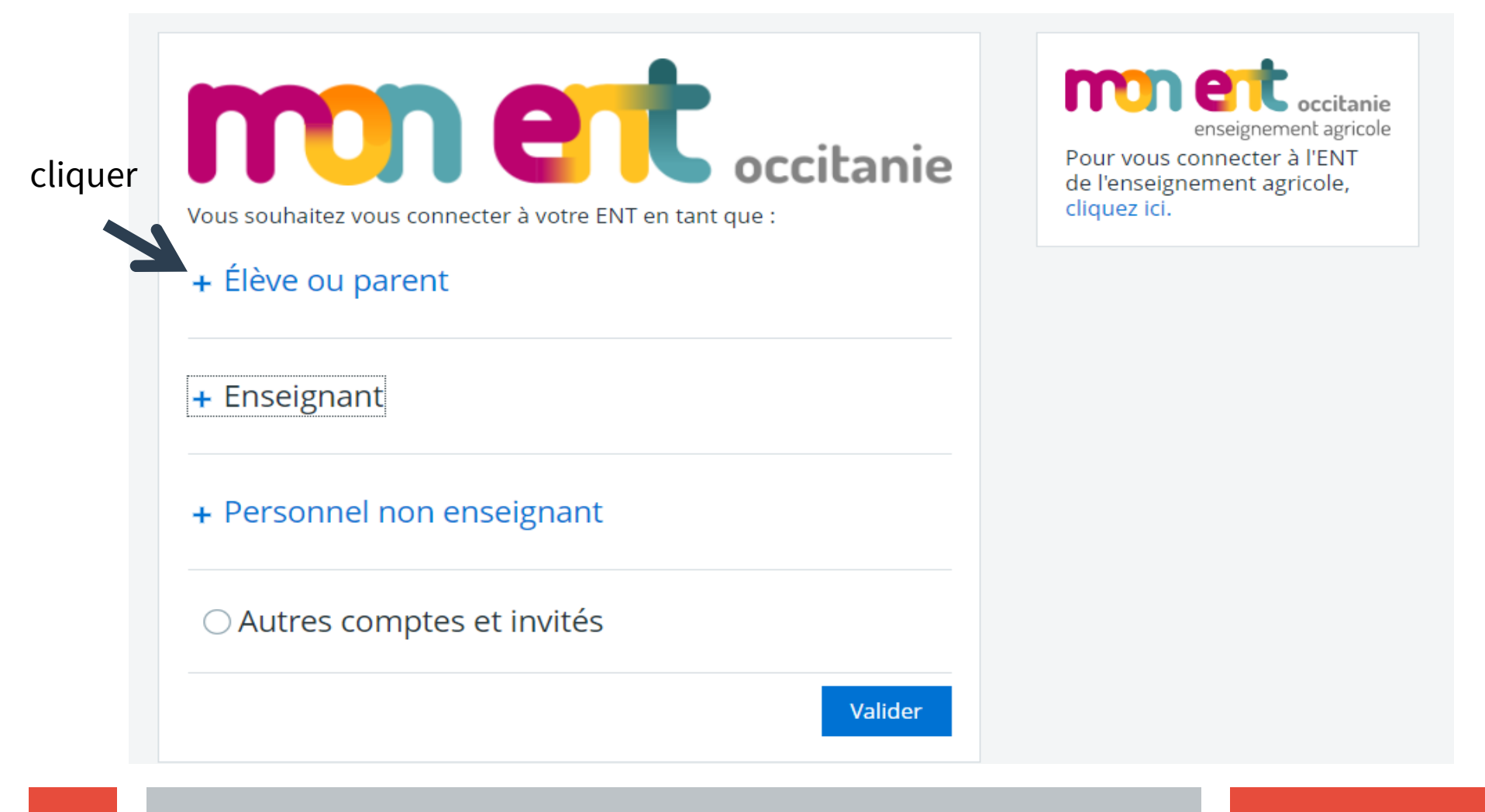

Puis choisir « académie de Montpellier » et ensuite « valider »

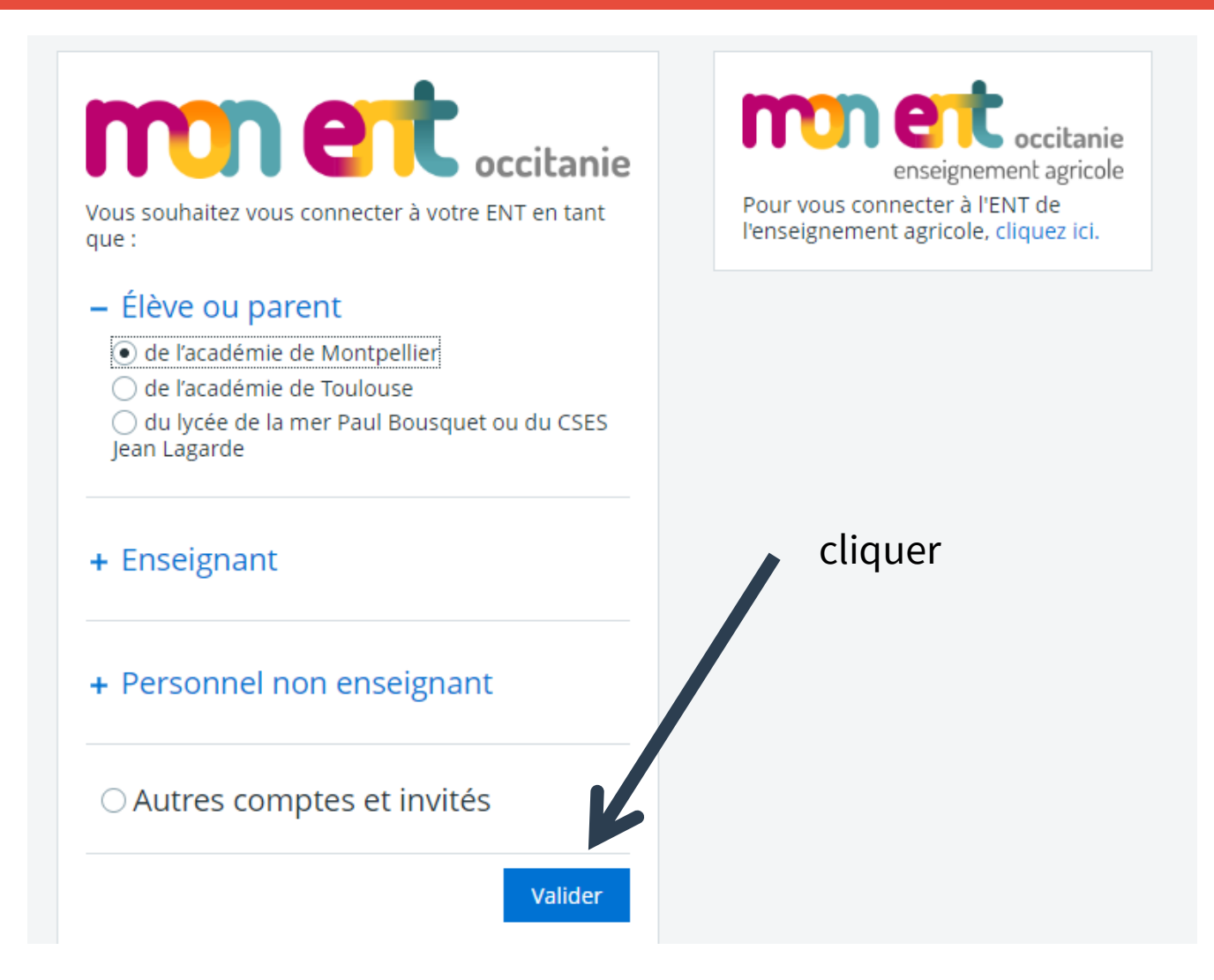

Ensuite, saisir son identifiant et son mot de passe ATEN puis « valider »

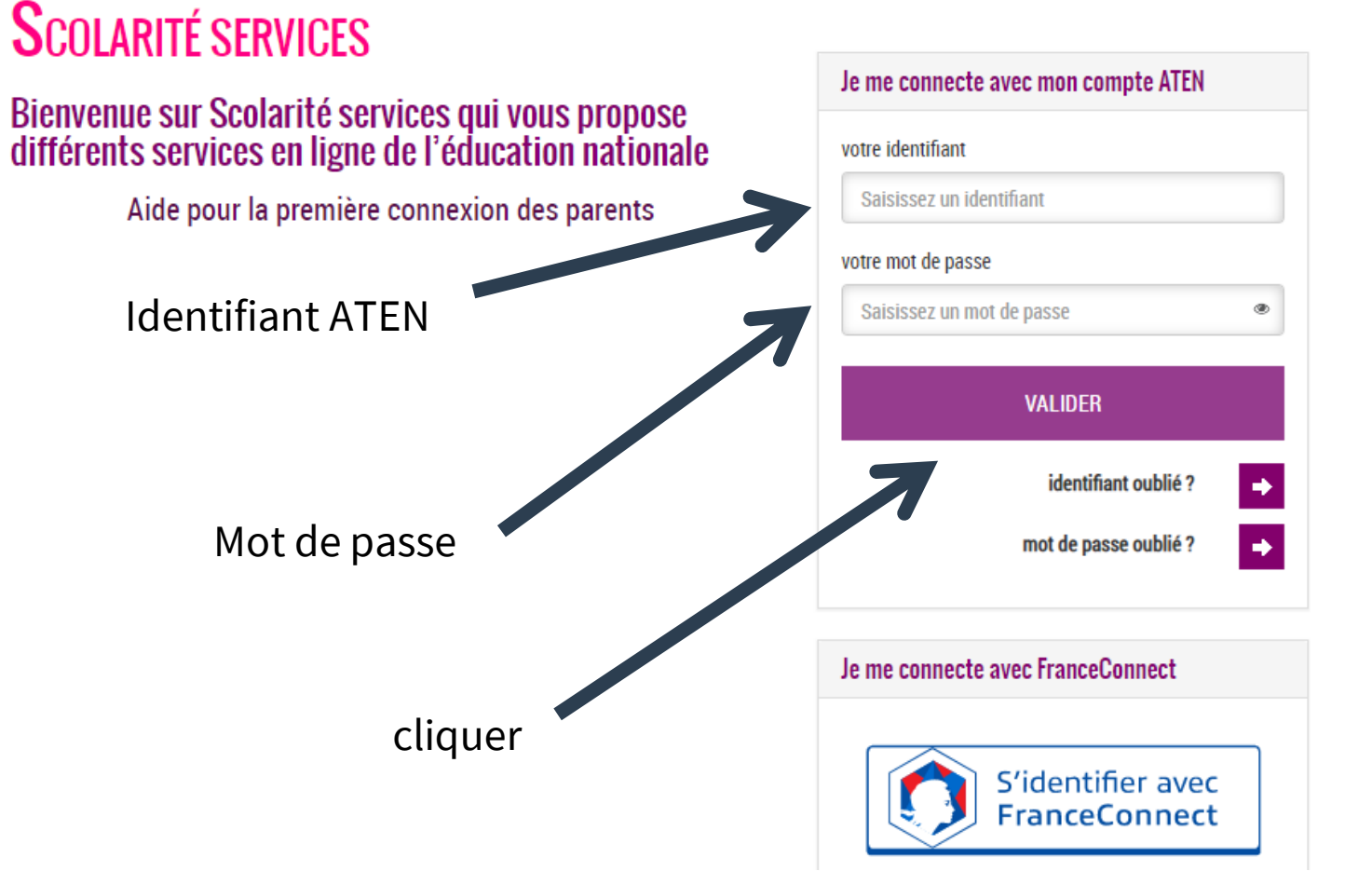

### En arrivant sur votre compte ENT, vous devez lire attentivement la charte d'utilisation de l'espace numérique de travail

| X MENU                | CITE SCOLAIRE ANDRE CHAMSON Mes portails *                                                                                                    | ? |  |  |  |  |
|-----------------------|----------------------------------------------------------------------------------------------------|---|--|--|--|--|
| André CHAMSON         | Bienvenue sur l'Espace Numérique de Travail                                                                                                    |   |  |  |  |  |
| Accueil               |                                                                                                    |   |  |  |  |  |
| 🞽 Messagerie 🎙        | Charte d'utilisation de l'espace numérique de travail                                                                                                    |   |  |  |  |  |
| Cahier de textes      |                                                                                                    |   |  |  |  |  |
| ∞ Carnet de liaison   | CHARTE D'UTILISATION DE L'ESPACE NUMERIQUE DE TRAVAIL<br>ENTRE :<br>Le collège ou le lycée                                                                                                    |   |  |  |  |  |
| ÉTABLISSEMENT +       | Représenté par son chef d'établissement<br>Ci-après dénommé " l'Etablissement "<br>D'UNE PART                                                                                                    |   |  |  |  |  |
| SERVICES PERSONNELS + | ET<br>toute personne utilisant les outils et services de L'ESPACE NUMERIQUE DE TRAVAIL [dit aussi ENT] mis à disposition par l'établissement, dans le cadre des<br>activités éducatives à l'intérieur ou bors de l'établissement                                                                                                    |   |  |  |  |  |
| PUBLICATION +         | Ci-après dénommé " l'Utilisateur ": élèves, parents d'élèves, tous les personnels de l'Education Nationale, les intervenants extérieurs (collectivités, tuteurs de stage ou maîtres d'apprentissage, responsable d'entreprise, etc)                                                                                                    |   |  |  |  |  |
| ESPACE DES CLASSES +  | PREAMBULE<br>La fourniture des services liés aux technologies de l'information et de la communication s'inscrit dans la mission de service public de l'Éducation Nationale et<br>notamment dans le Programme d'Action Gouvernemental vers la Société de l'Information (P.A.G.S.I). Elle répond à un objectif pédagogique et éducatif tel qu'il<br>est notamment défini dans le code de l'Éducation et dans sa partie législative par l'Ordonnance n°2000-549 du 15 juin 2000 - J.O. n° 143 du 22 juin 2000 - Page<br>9346 - http://www.adminet.com/nor/<br>Cette offre de services vise à renforcer la formation scolaire et l'action éducative en mettant à disposition des utilisateurs de l'établissement scolaire ou de<br>l'école, signataires des présentes, un espace numérique de travail favorisant notamment le travail coopératif, dans le souci d'une amélioration de la<br>communication entre tous les acteurs de la communauté scolaire pour l'épanouissement et la réussite de tous les élèves.<br>L'espace numérique de travail désigne un portail internet éducatif permettant à chaque membre de la communauté éducative d'un établissement scolaire,<br>d'accéder, via un point d'entrée unique et sécurisé, à un bouquet de services numériques en relation avec ses activités.<br>La Charte définit les conditions générales d'utilisation des outils et services numériques de l'ENT mis à disposition par l'établissement, en rappelant l'application<br>du droit et en précisant le cadre légal afin de sensibiliser et de responsabiliser l'Utilisateur.<br>L'utilisateur de l'ENT s'engage à lire les conditions générales d'utilisation.<br>La Charte précise les droits et obligations que les responsables de l'ENT et l'Utilisateur s'engagent à respecter et notamment les conditions et les limites des |   |  |  |  |  |

### Et vous devez accepter la charte d'utilisation de l'ENT

| X menu                | CITE SCOLAIRE ANDRE CHAMSON Mes portails -                                                                                                    | 🔅 👔      |
|-----------------------|----------------------------------------------------------------------------------------------------|----------|
| André CHAMSON 🚈 🕛     | CHARTE D'UTILISATION DE L'ESPACE NUMERIQUE DE TRAVAIL                                                                                                    | <b>^</b> |
| Accueil               | ENTRE :<br>Le collège ou le lycée<br>Représenté par son chef d'établissement                                                                                                    |          |
| ڬ Messagerie 📍        | Ci-après dénommé " l'Etablissement "<br>D'UNE PART                                                                                                    |          |
| Cahier de textes      | ET<br>toute personne utilisant les outils et services de L'ESPACE NUMERIQUE DE TRAVAIL [dit aussi ENT] mis à disposition par l'établissement, dans le cadre des                                                                                                    |          |
| ∞ Carnet de liaison   | Ci-après dénommé " l'Utilisateur ": élèves, parents d'élèves, tous les personnels de l'Education Nationale, les intervenants extérieurs (collectivités, tuteurs de stage ou maîtres d'apprentissage, responsable d'entreprise, etc)                                                                                                    |          |
| ÉTABLISSEMENT +       | D'AUTRE PART<br>PREAMBULE<br>La fourniture des services liés aux technologies de l'information et de la communication s'inscrit dans la mission de service public de l'Éducation Nationale et                                                                                                    | t        |
| SERVICES PERSONNELS + | notamment dans le Programme d'Action Gouvernemental vers la Société de l'Information (P.A.G.S.I). Elle répond à un objectif pédagogique et éducatif tel qu'<br>est notamment défini dans le code de l'Éducation et dans sa partie législative par l'Ordonnance n°2000-549 du 15 juin 2000 - J.O. n° 143 du 22 juin 2000 - Pag<br>9346 - http://www.adminet.com/nor/                                                                                                    | il<br>je |
| PUBLICATION +         | Cette offre de services vise à renforcer la formation scolaire et l'action éducative en mettant à disposition des utilisateurs de l'établissement scolaire ou de<br>l'école, signataires des présentes, un espace numérique de travail favorisant notamment le travail coopératif, dans le souci d'une amélioration de la                                                                                                    |          |
| ESPACE DES CLASSES +  | communication entre tous les acteurs de la communaute scolaire pour l'épanouissement et la reussite de tous les élèves.<br>L'espace numérique de travail désigne un portail internet éducatif permettant à chaque membre de la communauté éducative d'un établissement scolaire,<br>d'accéder, via un point d'entrée unique et sécurisé, à un bouquet de services numériques en relation avec ses activités.<br>La Charte définit les conditions générales d'utilisation des outils et services numériques de l'ENT mis à disposition par l'établissement, en rappelant l'applicati<br>du droit et en précisant le cadre légal afin de sensibiliser et de responsabiliser l'Utilisateur.<br>L'utilisateur de l'ENT s'engage à lire les conditions générales d'utilisation.<br>La Charte précise les droits et obligations que les responsables de l'ENT et l'Utilisateur s'engagent à respecter et notamment les conditions et les limites des<br>éventuels contrôles portant sur l'utilisation des services proposés. | on       |
|                       | IL EST TOUT D'ABORD RAPPELE LA NECESSITE DE RESPECTER LA LEGISLATION                                                                                                    | -        |
|                       | J'accepte la charte d'utilisation de                                                                                                    | e l'ENT  |

Cliquer

#### Cliquer ici pour accéder à vos préférences de compte

| X MENU                                                                                               | THE SCOLAIRE ANDRE CHAMSON                                                                                                    | Mes portails 👻 🔶 🥐                                                                                                    |
|----------------------------------------------------------------------------------------------------|----------------------------------------------------------------------------------------------------|----------------------------------------------------------------------------------------------------|
| André CHAMSON 🚈 🙂                                                                                    | Séances du jour                                                                                                    | Annonces                                                                                                    |
| <ul> <li>Accueil</li> <li>Messagerie</li> <li>Cahier de textes</li> <li>Carnet de liaison</li> </ul> | Votre cahier de textes n'est pas accessible actuellement car<br>les données n'ont pas été initialisées dans votre<br>établissement.<br>Pour plus d'informations, merci de contacter votre<br>administrateur ENT.                    | L'équipe support produit     équipe5 juin 2019     support     produit     Important la procédure de connexion à l'ENT change à partir de mercredi 5 juin     en fin d'après-midi. bon à savoir, notamment si des utilisateurs n'arrivent pas à     se connecter                                                                                                    |
| ÉTABLISSEMENT+SERVICES PERSONNELS+PUBLICATION+ESPACE DES CLASSES+                                    | Travail à faire<br>Votre cahier de textes n'est pas accessible actuellement car<br>les données n'ont pas été initialisées dans votre<br>établissement.<br>Pour plus d'informations, merci de contacter votre<br>administrateur ENT. | <ul> <li>Région Occitanie / Pyrénées - Méditerranée<br/>6 juin 2019</li> <li>La Maison de l'Orientation de Bellefontaine à Toulouse organise deux<br/>rencontres autour des métiers de l'industrie les jeudis 13 et 20 juin 2019 de<br/>14h00 à 17h00. Un secteur de l'industrie porteur de nombreux métiers souvent<br/>méconnus. Venez les découvrir! En savoir plus</li> </ul>                                                                                                    |
|                                                                                                    | Aucun travail à faire pour les prochains jours.<br>Derniers messages Accéder à la messagerie (1)<br>ME Bienvenue dans la Messagerie<br>Messagerie ENT il y a 3 minutes                                                              | Actualités       Agenda       Blogs & Forums         CITE SCOLAIRE ANDRE CHAMSON       Image: Comparison of the second second se |

| X MENU                | CITE SCOLAIRE ANDRE CHAMSON                                                         | Mes portails 🝷  🌞 🥐                                                                                         |
|-----------------------|-------------------------------------------------------------------------------------|----------------------------------------------------------------------------------------------------|
| André CHAMSON         | Préférences                                                                         |                                                                                                    |
| Accueil               | Résumé Mes préférences Application mobile                                           | Enregistrer mes informations                                                                                |
| 🞽 Messagerie 📍        |                                                                                     |                                                                                                    |
| Cahier de textes      |                                                                                     |                                                                                                    |
| ∞ Carnet de liaison   | Vos informations<br><sup>Mr</sup><br>André                                          | Vos coordonnées<br>Ces informations sont sur liste rouge<br>Aucune coordonnée n'est renseignée actuellement |
| ÉTABLISSEMENT +       | Chamson<br>Identifiant : andre.chamson                                              |                                                                                                    |
| SERVICES PERSONNELS + |                                                                                     |                                                                                                    |
| PUBLICATION +         | Liste rouge                                                                         |                                                                                                    |
| ESPACE DES CLASSES +  | Si vous activez la liste rouge, ces informations ne seront visibles que par des per | rsonnes explicitement autorisées.                                                                           |
|                       | Activer la liste rouge                                                              |                                                                                                    |
|                       |                                                                                     |                                                                                                    |
|                       | Notification par email                                                              |                                                                                                    |
|                       | Ces informations sont sur liste rouge<br>Notifications ENT envoyées à               | Notifications (Actives)<br>Vous pouvez modifier ce paramètre via l'onglet Mes préférences                   |
|                       |                                                                                     | ····· · · · · · · · · · · · · · · · ·                                                                       |
|                       |                                                                                     |                                                                                                    |
|                       | Compléter ave                                                                       | ec votre adresse mail. vous recevrez le r                                                                   |

| X menu                                                                                               | CITE SCOLAIRE ANDRE CHAMSON                                                                                                    | Mes portails 👻 🔅 🥐                                                                                           |
|----------------------------------------------------------------------------------------------------|----------------------------------------------------------------------------------------------------|----------------------------------------------------------------------------------------------------|
| André CHAMSON 😐 😃                                                                                    | ✓ Activer la liste rouge                                                                                                    |                                                                                                    |
| <ul> <li>Accueil</li> <li>Messagerie</li> <li>Cahier de textes</li> <li>Carnet de liaison</li> </ul> | Notification par email<br>Ces informations sont sur liste rouge<br>Notifications ENT envoyées à                                          | <b>Notifications</b> <u>Actives</u><br>Vous pouvez modifier ce paramètre via l'onglet <u>Mes préférences</u> |
| ÉTABLISSEMENT +                                                                                      |                                                                                                    |                                                                                                    |
| SERVICES PERSONNELS +                                                                                | Contact téléphonique                                                                                                    | Appels et notification SMS                                                                                   |
| PUBLICATION +<br>ESPACE DES CLASSES +                                                                | Téléphone personnel : Aucun numéro<br>Téléphone professionnel : Aucun numéro<br>Téléphone mobile : Aucun numéro                          | Notification SMS, votre préférence       Ne pas me contacter par SMS                                         |
|                                                                                                    | Merci de vous rapprocher de votre établissement dans le cas où l'un des numéros ci-dessus n'est plus valable.<br>Numéros complémentaires | Quand et comment me joindre ?                                                                                |
|                                                                                                    | Téléphone 1 Téléphone 2                                                                                                    |                                                                                                    |
|                                                                                                    |                                                                                                    | 300 caractères maximum                                                                                       |

Compléter votre ou vos numéros de téléphone

#### Choisir le numéro de téléphone

#### Cliquer ici pour accéder à l'application mobile

| X MENU                | CITE SCOLAIRE ANDRE CHAMSON                                                                     | Mes portails 🝷 📫 🥐                                                                                           |
|-----------------------|-------------------------------------------------------------------------------------------------|----------------------------------------------------------------------------------------------------|
| André CHAMSON 🚈 也     | Préférences                                                                                     |                                                                                                    |
| Accueil               | Résumé Mes préférences Application mobile                                                       | Enregistrer mes informations                                                                                 |
| 🞽 Messagerie 📍        |                                                                                                 |                                                                                                    |
| Cahier de textes      |                                                                                                 |                                                                                                    |
| ⊗ Carnet de liaison   | Vos informations<br><sup>Mr</sup><br>André                                                      | Vos coordonnées<br>Ces informations sont sur liste rouge<br>Aucune coordonnée n'est renseignée actuellement  |
| ÉTABLISSEMENT +       | Chamson<br>Identifiant : andre.chamson                                                          |                                                                                                    |
| SERVICES PERSONNELS + |                                                                                                 |                                                                                                    |
| PUBLICATION +         | Liste rouge                                                                                     |                                                                                                    |
| ESPACE DES CLASSES +  | Si vous activez la liste rouge, ces informations ne seront visibles que par des pe              | rsonnes explicitement autorisées.                                                                            |
|                       | Notification par email<br>Ces informations sont sur liste rouge<br>Notifications ENT envoyées à | <b>Notifications</b> <u>Actives</u><br>Vous pouvez modifier ce paramètre via l'onglet <u>Mes préférences</u> |

#### Télécharger l'application ENTmip sur Google Play ou l'App Store

de travail seulement

Télécharger l'application mobile

| X MENU                | CITE SCOLAIRE ANDRE CHAMSON                                                                                                    | Mes portails 🝷 🔅 🥐                                                                                                    |
|-----------------------|----------------------------------------------------------------------------------------------------|----------------------------------------------------------------------------------------------------|
| André CHAMSON 🚈 🕛     | Préférences                                                                                                    |                                                                                                    |
| Accueil               | Résumé Mes préférences Application mobile                                                                                                    | / Cliquer sur « Activer mon accès »                                                                                                    |
| 📔 Messagerie 🎈        |                                                                                                    | Puis rentrer votre identifiant                                                                                                    |
| Cahier de textes      |                                                                                                    | at code d'activation survetre l'an                                                                                                    |
| လာ Carnet de liaison  | Activez votre acces mobile en 3 etapes     1. Téléchargez l'application ENTmip sur Google Play ou l'App Store     2. Revenez sur cette page et cliquez sur «Activer mon accès»                                                                                                    | et code d'activation sur votre l'app                                                                                                    |
| ÉTABLISSEMENT +       | 3. Entrez l'identifiant et le code d'activation générés dans l'application                                                                                                    |                                                                                                    |
| SERVICES PERSONNELS + |                                                                                                    |                                                                                                    |
| PUBLICATION +         | Installer et activer l'application mobile                                                                                                    |                                                                                                    |
| ESPACE DES CLASSES +  | <b>ENTmip</b> occitanie         Grâce à l'application mobile, accédez aux actualités et à la messagerie sans avoir besoin de vous authentifier à chaque connexion. Des services supplémentaires peuvent être disponibles en fonction de votre profil : les enseignants peuvent consulter leurs cahier de textes et faire l'appel*. Les élèves et leurs parents peuvent consulter l'emploi du temps, les travaux à faire, les absences* et les évaluations*. * => Pour les établissements | Image: Second second second |

équipés des services absences / évaluations intégrés à l'espace numérique

#### Cliquer sur « mes portails » pour accéder au portail académique, de la Région ou inter-établiss

|                                                                                                    |                                                                                                    |                                                                                                 |                                                                                                    | Mas portails                                              |  |
|----------------------------------------------------------------------------------------------------|----------------------------------------------------------------------------------------------------|-------------------------------------------------------------------------------------------------|----------------------------------------------------------------------------------------------------|-----------------------------------------------------------|--|
| ~ MENO                                                                                               | CITE SCOLAIRE ANDRE CHAIVISON                                                                                                    |                                                                                                 |                                                                                                    | wes portails • 🐺                                          |  |
| André CHAMSON 🚈 🕛                                                                                    | Séances du jour                                                                                                    | Annonces                                                                                        | CITE SCOLAIRE ANDRE CHAMSON<br>Académie de Montpellier                                                                                                    |                                                           |  |
| <ul> <li>Accueil</li> <li>Messagerie</li> <li>Cahier de textes</li> <li>Carnet de liaison</li> </ul> | Votre cahier de textes n'est pas accessible actuellement car<br>les données n'ont pas été initialisées dans votre<br>établissement.<br>Pour plus d'informations, merci de contacter votre<br>administrateur ENT. | Event     Event     Event     Support     produit     Important     en fin d'api     se connect | Région Occitanie / Pyrénées - Méditerranée<br>Site inter-établissements<br>la procédure de connexion à l'ENT change à pai<br>rès-midi. bon à savoir, notamment si des utilisa<br>er               | tir de mercredi 5 juin<br>teurs n'arrivent pas à          |  |
| ÉTABLISSEMENT +                                                                                      | Travail à faire<br>Votre cahier de textes n'est pas accessible actuellement car                                                                                                    |                                                                                                 | <b>Région Occitanie / Pyrénées - Méditerranée</b><br>6 juin 2019                                                                                                    |                                                           |  |
| PUBLICATION +                                                                                        | les données n'ont pas été initialisées dans votre<br>établissement.<br>Pour plus d'informations, merci de contacter votre<br>administrateur ENT.                                                                 | La Maison<br>rencontres<br>14h00 à 17<br>méconnus                                               | de l'Orientation de Bellefontaine à Toulouse org<br>autour des métiers de l'industrie les jeudis 13 d<br>'h00. Un secteur de l'industrie porteur de nomb<br>. Venez les découvrir! En savoir plus | janise deux<br>it 20 juin 2019 de<br>reux métiers souvent |  |
|                                                                                                    | Aucun travail à faire pour les prochains jours.                                                                                                    |                                                                                                 | Actualités Agenda Blogs & Forums                                                                                                    |                                                           |  |
|                                                                                                    | Derniers messages       Accéder à la messagerie (1)         ME       Bienvenue dans la Messagerie<br>Messagerie ENT       il y a 7 minutes                                                                       | CITE SCOLAIRE AN                                                                                | I <b>DRE CHAMSON</b><br>e nouvel Espace Numérique de Travail arrive da                                                                                                    | ins notre établissement                                   |  |

#### Travail à faire sur les prochaines séances

| X menu                                                                                               | CITE SCOLAIRE ANDRE CHAMSON                                                                                                    | Mes portails 🝷  🌞 🥐                                                                                                    |  |  |  |  |
|----------------------------------------------------------------------------------------------------|----------------------------------------------------------------------------------------------------|----------------------------------------------------------------------------------------------------|--|--|--|--|
| André CHAMSON 😐 😃                                                                                    | Séances du jour                                                                                                    | Annonces                                                                                                    |  |  |  |  |
| <ul> <li>Accueil</li> <li>Messagerie</li> <li>Cahier de textes</li> <li>Carnet de liaison</li> </ul> | Votre cahier de textes n'est pas accessible actuellement car<br>les données n'ont pas été initialisées dans votre<br>établissement.<br>Pour plus d'informations, merci de contacter votre<br>administrateur ENT.                     | L'équipe support produit<br>L'équipe5 juin 2019<br>support<br>produit<br>Important la procédure de connexion à l'ENT change à partir de mercredi 5 juin<br>en fin d'après-midi, bon à savoir, notamment si des utilisateurs n'arrivent pas à<br>se connecter                                                                                         |  |  |  |  |
| ÉTABLISSEMENT+SERVICES PERSONNELS+PUBLICATION+ESPACE DES CLASSES+                                    | Travail à faire         Votre cahier de textes n'est pas accessible actuellement car les données n'ont pas été initialisées dans votre établissement.         Pour plus d'informations, merci de contacter votre administrateur ENT. | Région Occitanie / Pyrénées - Méditerranée<br>6 juin 2019     La Maison de l'Orientation de Bellefontaine à Toulouse organise deux<br>rencontres autour des métiers de l'industrie les jeudis 13 et 20 juin 2019 de<br>14h00 à 17h00. Un secteur de l'industrie porteur de nombreux métiers souvent<br>méconnus. Venez les découvrir! En savoir plus |  |  |  |  |
|                                                                                                    | Aucun travail à faire pour les prochains jours.<br>Derniers messages Accéder à la messagerie (1)<br>ME Bienvenue dans la Messagerie<br>Messagerie ENT il y a 3 minutes                                                               | Actualités       Agenda       Blogs & Forums         CITE SCOLAIRE ANDRE CHAMSON       Imai 2019 – Le nouvel Espace Numérique de Travail arrive dans notre établissement En savoir plus                                                                                                    |  |  |  |  |

Messagerie

#### Actualité de l'établissement

# Vous pouvez accéder à une aide en ligne en cliquant sur « ? » en haut à droite.

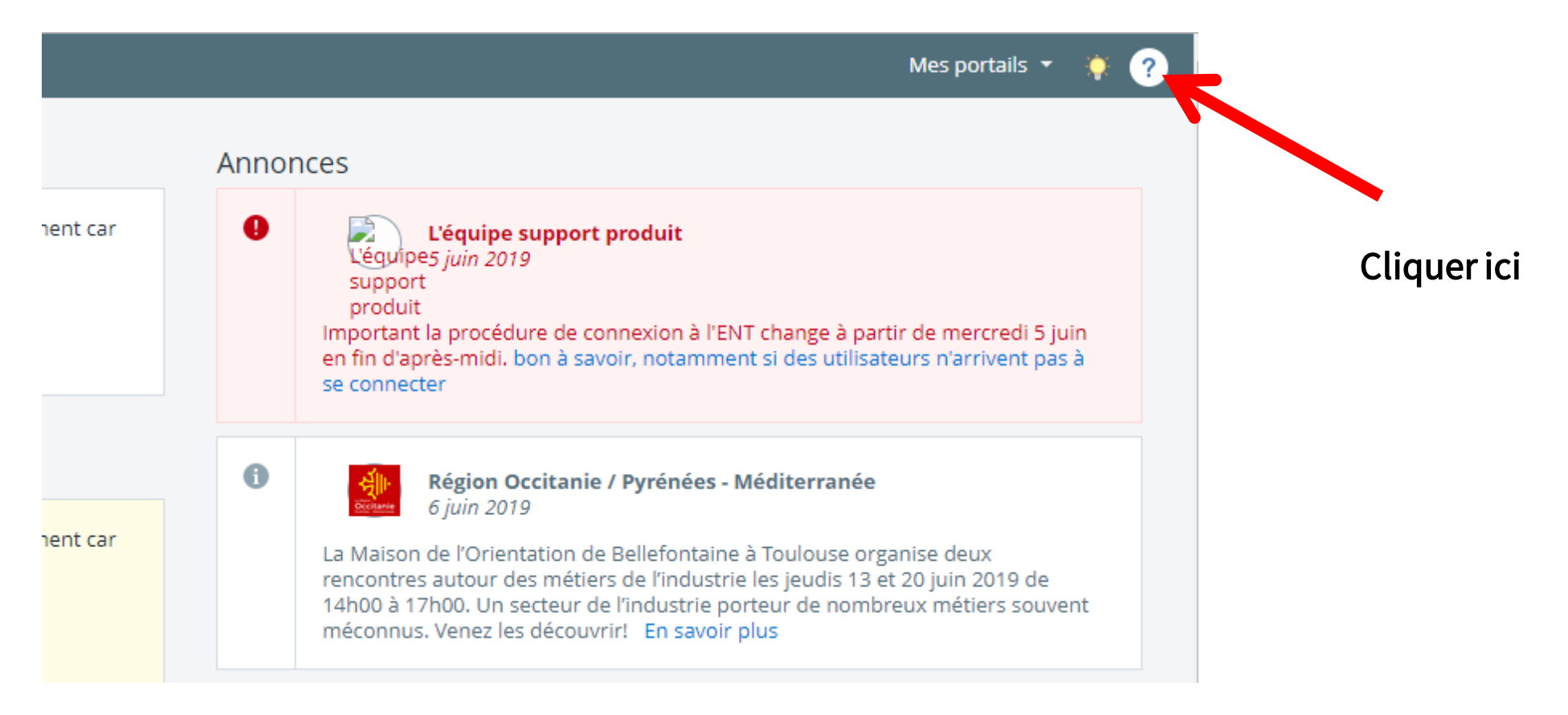

# Vous arrivez sur la page d'aide en ligne, il faut cliquer sur « mon ENT Occitanie »

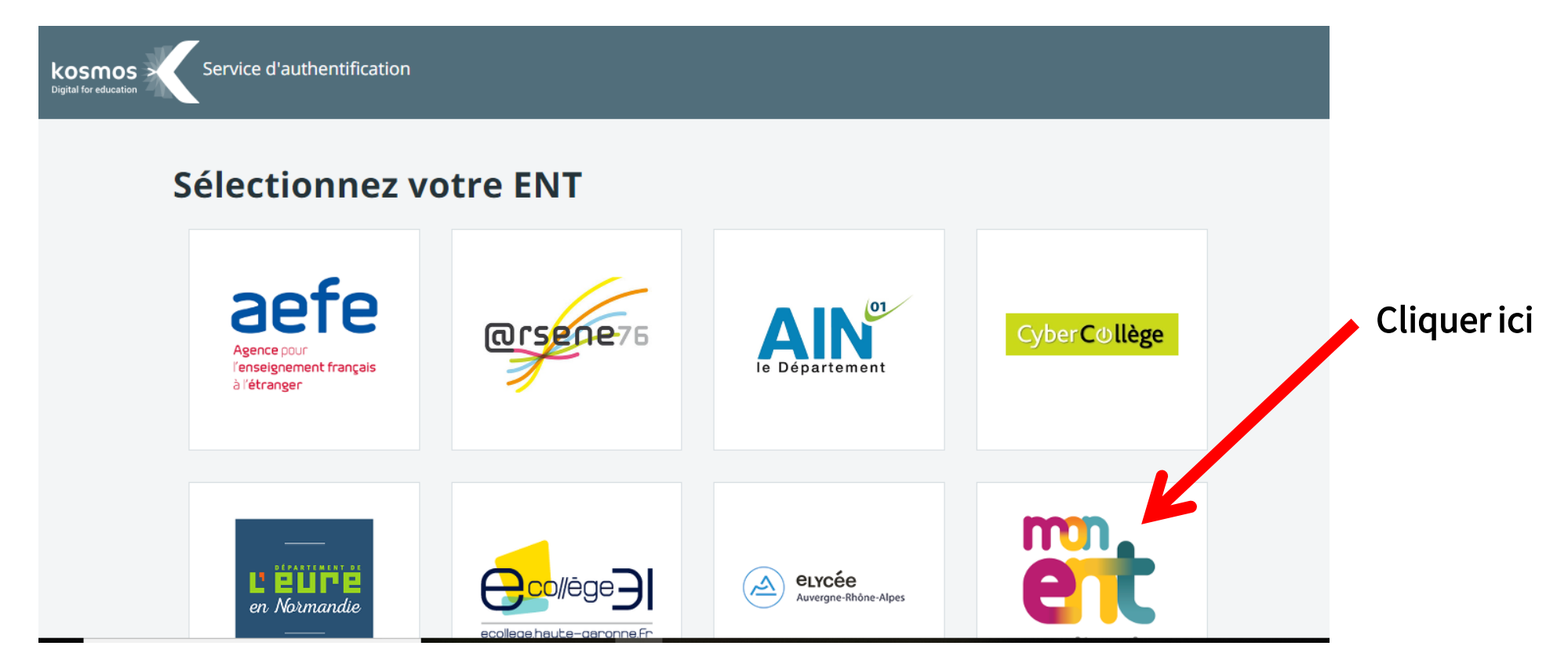

# Vous arrivez sur l'aide en ligne, il suffit de cliquer sur « élève » pour accéder aux rubriques d'aide

| $\mathbf{X}$ | L'ENT KOSMOS        | AIDI | EN LIGNE TUTORIEL       | S                      |                          |                         | Rechercher       | ок        |
|--------------|---------------------|------|-------------------------|------------------------|--------------------------|-------------------------|------------------|-----------|
|              | PRÉFÉRENCES         | +    |                         |                        |                          |                         |                  | Clinuaria |
|              | MESSAGERIE          | +    |                         |                        |                          | _                       |                  |           |
|              | CAHIER DE TEXTES    | +    | Parcourez la Ko         | ommunauté s            | elon votre pro           | fil                     |                  |           |
|              | ÉVALUATIONS         | +    | Cliquez sur le profil ( | qui vous intéresse pou | ır consulter les contenu | s adaptés à votre utili | sation de l'EN . |           |
|              | ABSENCES            | +    |                         |                        |                          |                         | V                |           |
|              | RUBRIQUES           |      |                         |                        |                          |                         |                  |           |
|              | CARNET DE LIAISON   | +    |                         |                        |                          |                         |                  |           |
|              | ETABLISSEMENT       |      | Personnels de           | CPE /                  | Enseignants /            | Responsables            | Élèves           |           |
|              | SERVICES PERSONNELS | +    | Administrateurs         | vie scolaire           | Documentalistes          | legaux                  |                  |           |

### Vous pouvez accéder aux questions les plus fréquentes

| L'ENT KOSMOS        | AID | E EN LIGNE | TUTORIELS                                                           | Rechercher | ок |
|---------------------|-----|------------|---------------------------------------------------------------------|------------|----|
| PRÉFÉRENCES         | +   |            | L'école est quand même un peu plus sympa avec une touche de numérie | que.       |    |
| MESSAGERIE          | +   |            |                                                                     | -          |    |
| CAHIER DE TEXTES    | +   | Les qu     | lestions les plus fréquentes                                        |            |    |
| ÉVALUATIONS         | +   | Cor        | nmont consultor lo travail à faire ?                                |            |    |
| ABSENCES            | +   | COI        |                                                                     |            |    |
| RUBRIQUES           |     | Où         | consulter les cours mis en ligne par les enseignants ?              |            |    |
| CARNET DE LIAISON   | +   | Où         | consulter les notes/évaluations, relevés et bulletins ?             | ~          |    |
| ETABLISSEMENT       |     |            |                                                                     | /          |    |
| SERVICES PERSONNELS | +   | Cor        | Comment imprimer le cahier de textes ?                              |            |    |
| PUBLICATION         | +   | Qu'        | est-ce qu'un "ENT"? Cliquer ici pour accéder à l'                   | aide 🧉     |    |
|                     |     |            |                                                                     |            |    |

## Vous pouvez accéder également aux différents tutoriels suivant

| Ies onglets           | L'ENT KOSMO         | os aidi | EN LIGNE TUTORIELS                                                     | ıercher o  | ок |
|-----------------------|---------------------|---------|------------------------------------------------------------------------|------------|----|
|                       | PRÉFÉRENCES         | +       | L'école est quand même un peu plus sympa avec une touche de numérique. |            |    |
|                       | MESSAGERIE          | +       |                                                                        |            |    |
|                       | CAHIER DE TEXTES    | +       | Les questions les plus fréquentes                                      |            |    |
|                       | ÉVALUATIONS         | +       | Comment consulter le travail à faire ?                                 | ~          |    |
| Cliquer sur le boutor | ABSENCES            | éder    | à l'aide en ligne                                                      |            |    |
|                       |                     |         | Ou consulter les cours mis en ligne par les enseignants :              | Ŷ          |    |
|                       | ETABLISSEMENT       | T       | Où consulter les notes/évaluations, relevés et bulletins ?             | ~          |    |
|                       | SERVICES PERSONNELS | +       | Comment imprimer le cahier de textes ?                                 | ~          |    |
|                       | PUBLICATION         | +       | Qu'est-ce qu'un "ENT"?                                                 | $\bigcirc$ |    |